## ขั้นตอนการใช้งาน

1. คลิก ``ค้นหาข้อมูล" กรอก user name และ password คลิก Log in

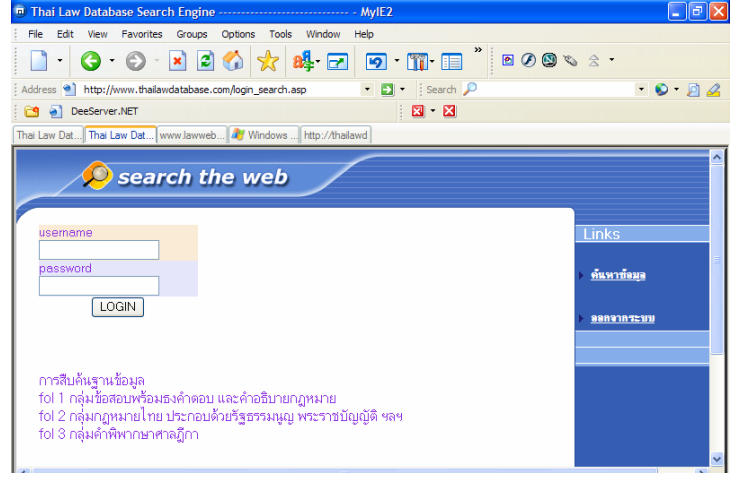

2. เข้าสู่หน้าจอค้นหาข้อมูล

 เลือกฐานข้อมูลที่ต้องการสืบค้น fol 1, 2, 3, 4, .....8 และป้อนคำสืบค้น กำหนดการค้นเพื่อหาประเด็นเฉพาะได้ โดยใช้

เครื่องหมาย + คือ และ เพื่อกำหนดให้ค้นได้ทั้งคำแรกและคำที่สอง ต้องพบทั้งสองคำ เครื่องหมาย , คือ หรือ เพื่อกำหนดให้ค้นได้ทั้งคำแรกและคำที่สอง พบคำใดคำหนึ่งก็ได้

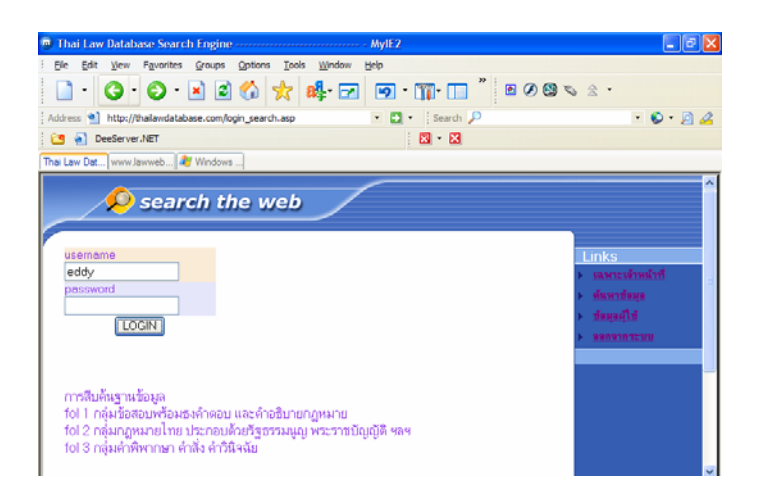

fol 1 สามารถค้นหาคำอธิบายกฎหมายได้ โดยพิมพ์คำที่ต้องการ เช่น คำว่า "ผู้เสียหาย″ ฯลฯ

fol 2 สืบค้นกฎหมายไทย โดยมีกฎหมายหลักที่ใช้ในการศึกษา สามารถพิมพ์ชื่อกฎหมายที่ต้อง การ

- fol 3 ค้นหาคำพิพากษาศาลฎีกา เป็นฐานข้อมูลฎีกาใหม่ๆ ที่น่าสนใจ
- fol 4 ค้นหาข้อสอบพร้อมธงคำตอบ
- fol 5 ค้นหาคำศัพท์และนิยามศัพท์กฎหมาย
- fol 6 กฎหมายภาษาอังกฤษ
- fol 7 รวมคำสั่งศาลปกครอง
- fol 8 รวมความเห็นทางกฎหมายคณะกรรมการกฤษฎีกา

กรณีหยุดใช้งานเกินสิบนาที ระบบจะตัดการใช้งาน ต้อง login ใหม่

สอบถามปัญหาการใช้งานที่ 086-2310999 e-mail : <u>altlimited@yahoo.com</u>

-